## STORES(受験料の納付方法)

でじんもうしこみ 個人申込の場合は下記を参照願います。

きぎょうがっこう ふくすうじゅけんしゃ いっかつもうしこみ ばぁい さんしょうねが 企業や学校による複数受験者の一括申込 の場合は6ページを参照願います。

- 5ゅうい じゅけんもうしこみ じゅけんりょう のうふ じゅけんとうろく てつゴ ひつょう 注意: 受験申込には、「受験料の納付」および「受験登録」の2つの手続きが必要です。 じゅけんとうろく 「受験料の納付」が終わったら、続いて「受験登録」も行ってください。
- ちゅうい じゅけんりょう のう ふ じゅけん 注意: 受験料を納付しないと、受験できません。

こじんもうしこみ 個人申込の場合

かきねっとしょっぷ 下記ネットショップ(STORES)で「特定技能評価試験 受験料」を選択し、購入手続を行ってください。

https://jaeaexamfee.stores.jp

とっぷ ベーじ しょうひん じゅけんりょう えら A. トップページで商品「受験料」を選んでください。

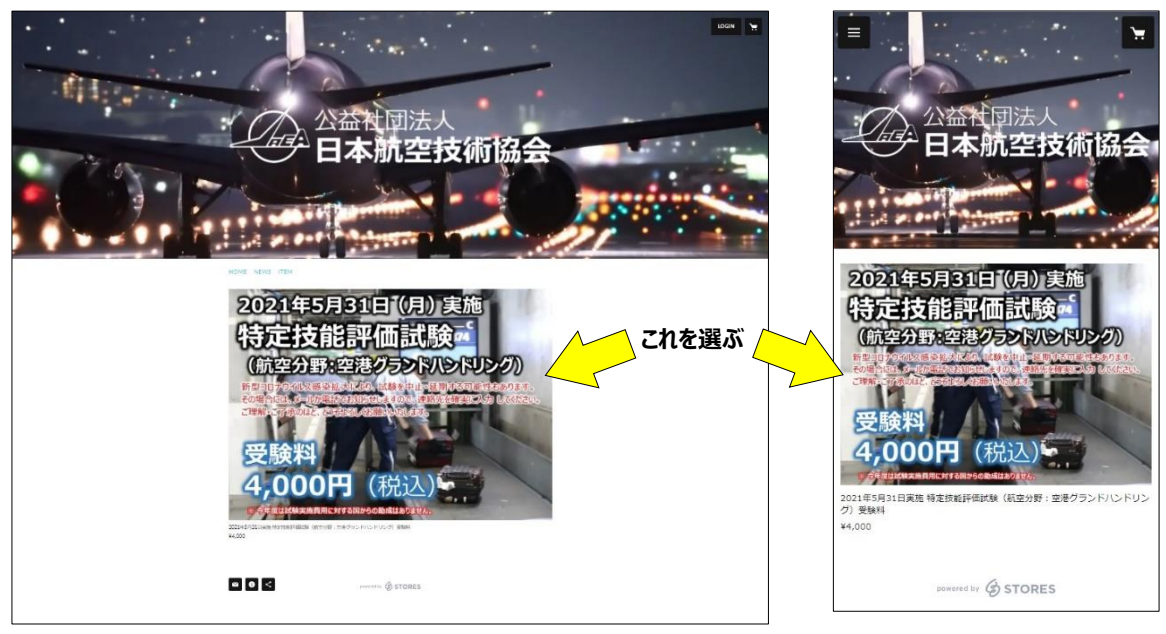

PC 画面

ネットショップ (STORES) の画面

スマホ画面

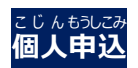

# ひら ペーじ かーと い くりっく B. 開いたページで「カートに入れる」をクリックしてください。

| <text></text> | 2021年5月31日実施特定技能評価試験<br>(航空分野:空港グランドハンドリン<br>グ) 受験料<br>・ これをクリ<br>・ これをクリ<br>・ これをクリ<br>・ これをのり、<br>・ これをのり、<br>・ これをのり、<br>・ これてはこちら<br>・ これてしてはこちら<br>・ これてしてはこちら<br>・ これてしてはこちら<br>・ これてしてはこちら<br>・ これてしていてはこちら<br>・ これてしていてはこちら<br>・ これていてはこちら<br>・ これていてはこちら<br>・ これていてはこちら<br>・ これていてはこちら<br>・ これていてはこちら<br>・ これていてはこちら<br>・ これていていていていたいではは期は足険できません、<br>と思いていたいでは、<br>・ これていていたいではなりましていたいではない。<br>・ これていていたいではなりまいでは、<br>・ これていたいではなりまいでは、<br>・ これていたいでは、<br>・ これていたいではなりまいでは、<br>・ これていたいでは、<br>・ これていたいでは、<br>・ これていたいでは、<br>・ これていたいでは、<br>・ これていたいたいでは、<br>・ これていたいでは、<br>・ これていたいでは、<br>・ これていたいでは、<br>・ これていたいでは、<br>・ これていたいでは、<br>・ これていたいでは、<br>・ これていたいでは、<br>・ これていたいたいでは、<br>・ これていたいでは、<br>・ これていたいでは、<br>・ これていたいでは、<br>・ これていたいでは、<br>・ これていたいでは、<br>・ これていたいたいでは、<br>・ これていたいでは、<br>・ これていたいたいでは、<br>・ これていたいでは、<br>・ これていたいでは、<br>・ これていたいでは、<br>・ これていたいでは、<br>・ これていたいでは、<br>・ これていたいでは、<br>・ これていたいでは、<br>・ これていたいでは、<br>・ これていたいでは、<br>・ これていたいでは、<br>・ これていたいでは、<br>・ これていたいでは、<br>・ これていたいでは、<br>・ これていたいたいでは、<br>・ これていたいでは、<br>・ これていたいでいたいでは、<br>・ これていたいでいたいでは、<br>・ これていたいでいたいでいたいでいたいたいでは、<br>・ これていたいでいたいでいたいでいたい。<br>・ これていたいでいたいたいでいたいでいたいでいたいたいたいでいたいたいでいたいたいでいたいでいたい。<br>・ これていたいでいたいでいたいでいたいでいたい。<br>・ これていたいでいたいでいたいでいたいでいたいでいたいたいでいたいでいたいでいたいでい |       |
|---------------|----------------------------------------------------------------------------------------------------|-------|
| PC 画面         |                                                                                                    | スマホ画面 |

ネットショップ(STORES)の画面 <sup>3 < いん こうにゅう</sup> ばすとこうにゅう えら がめん ひょうじ C. 「ログインして購入する」または「ゲスト購入する」のどちらかを選ぶ画面が表示されます。

| アイテム名                                          | 価格     | 個数    | 小酒十    |
|------------------------------------------------|--------|-------|--------|
| 2021年5月31日実施特定技能評価試験(航空分<br>野:空港グランドハンドリング)受験料 | ¥4,000 | - 1 + | ¥4,000 |
|                                                |        | 合計    | ¥4,000 |
| ログインして購入                                       | する     |       |        |
| ゲスト購入する                                        | 5      |       |        |

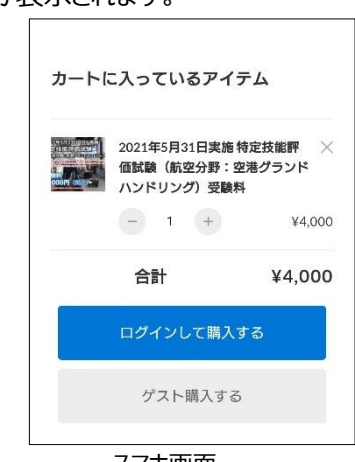

PC 画面

スマホ画面

ネットショップ (STORES)の画面 かいいん ろくいん こうにゅう えら D. すでに、STORES の会員の方は、「ログインして購入する」を選んでください。

| ハンドリング) 要数料 X               |
|-----------------------------|
| ログイン                        |
| メールアドレス                     |
| ▶ パスワード                     |
| ログイン                        |
| Facebookログイン                |
| 新規登録はこちら<br>パスワードを忘れた場合はこちら |

### ログイン画面(PC 画面もスマホ画面も同じ)

the and the and the an

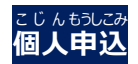

### 5ゅうい かいいんとうろく しかた さんしょう しっもん 注意: 会員登録の仕方はこちらを参照してください。 (STORES よくある質問のページ)

新規会員登録の方法を知りたいです。 - よくある質問 | STORES

### 5ゅうい じゅけんひょう そうふとう つか めーるあどれす きゃく じょうほう まちが 注意:受験票の送付等に使いますので、メールアドレス等、お客さま情報は間違えないようにしてください。

\_

| 27                                      | わ お支払い ご確認 完了                                                    | ご入力 お支払い ご確認 完了                                                        |  |
|-----------------------------------------|------------------------------------------------------------------|------------------------------------------------------------------------|--|
| 試え者さま                                   |                                                                  | 購入者さま<br><sup>お名前</sup>                                                |  |
|                                         |                                                                  | 姓名                                                                     |  |
| 前                                       | 姓名                                                               | 郵便番号                                                                   |  |
|                                         |                                                                  | 1500011                                                                |  |
| 番号                                      | 1500011 都道府県・市区町村が自動入力されます                                       | 都道府県・市区町村が自動入力されます                                                     |  |
|                                         |                                                                  | 都道府県                                                                   |  |
| 道府県                                     | 選択してください 🔻                                                       | 選択してください ▼                                                             |  |
| ≠ m tat                                 | 站公厅店                                                             | 市区町村                                                                   |  |
| C m113                                  | 00HLX                                                            | 渋谷区東                                                                   |  |
| 也以降                                     | 3-16-3エフニッセイ恵比寿ビル4階                                              | 蕃地以降                                                                   |  |
|                                         | ※建物名・那麼甭号がある場合は必ず入力してください                                        | 3-16-3 エフニッセイ恵比寿ビル4階                                                   |  |
|                                         |                                                                  | *建物名・部屋番号がある場合は必ず入力してください                                              |  |
| 括番号                                     | 08012345678                                                      | 電話番号                                                                   |  |
|                                         | 半角数字のみ・ハイフンなし                                                    | 08012345678                                                            |  |
| ールアドレス                                  | sample@stores.in                                                 | 半角数字のみ・ハイフンなし                                                          |  |
|                                         |                                                                  | メールアドレス                                                                |  |
| ご注文の配                                   | 送                                                                | sample@stores.jp                                                       |  |
| - , - , - , - , - , - , - , - , - , - , |                                                                  | ご注文の配送                                                                 |  |
| る届け先                                    | ● 購入者さまのご住所                                                      | お届け先                                                                   |  |
|                                         | 別の住所を指定する (ギフトなど)                                                | 😪 購入者さまのご住所                                                            |  |
| オプション                                   |                                                                  | 別の住所を指定する(ギフトなど)                                                       |  |
|                                         |                                                                  | オプション                                                                  |  |
| 考任意                                     | 必要な場合はご記入ください                                                    | 備考任意                                                                   |  |
|                                         |                                                                  | 任意                                                                     |  |
| 青報の登録                                   |                                                                  |                                                                        |  |
| - THE - VIE THE                         |                                                                  | 情報の登録                                                                  |  |
| 目登録                                     | ✓ 利用規約・プライバシーボリシーに同意して登録する                                       |                                                                        |  |
| ATT IN                                  | 会員登録をするとマイベージからご注文版歴を確認できます。また、次回よりご注文時の住所・<br>お支払い方法の入力を省略できます。 | 利用規約・フライバシーボリシーに同意して登録する                                               |  |
|                                         |                                                                  | 会員登録をするとマイページからご注文履歴を確認でき。<br>す。また、次回よりご注文時の住所・お支払い方法の入7               |  |
| ール購読 任意                                 | ✓ ストアからのメールマガジン                                                  | を省略できます。                                                               |  |
|                                         | セールや新善情報のお知らせ<br>すべて入力したら                                        | メール開読 任意                                                               |  |
|                                         | セールや新善情報のお知らせ クリック                                               |                                                                        |  |
|                                         |                                                                  |                                                                        |  |
|                                         | お支払い情報の入力へ                                                       | お支払い情報の入力へ                                                             |  |
|                                         |                                                                  | *返品・返金については特定商取引法に関する表                                                 |  |
|                                         | ※返品・返金については特定商取引法に関する表記をご確認ください。                                 | 記をご確認ください。                                                             |  |
|                                         | お客様情報はSSLによって暗号化され、安全な通信を提供しています。                                | の日本町本町からしたしのフレビランになれ、文主な漫画で提び<br>しています。                                |  |
| このサー                                    | イトは reCAPTCHA で保護されています。Googleのブライバシーポリシーと利用規約が適用されます。           | このサイトは reCAPTCHA で保護されています。Google<br>の <b>プライバシーポリシー</b> と利用規約が適用されます。 |  |
|                                         | 特定簡取引法に関する表記 / 利用規約 / プライバシーポリシー / よくある質問                        | 特定商取引法に関する表記/利用規約/プライパシーボ<br>リシー/上くある質問                                |  |
|                                         |                                                                  |                                                                        |  |
|                                         | powered by STORES                                                | powered by & STORES                                                    |  |
|                                         |                                                                  |                                                                        |  |

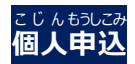

- しはら じょうほう にゅうりょく くりっく にゅうりょく しはら ほうほう にゅうりょく 入力が終わったら、「お支払い情報の入力へ」をクリックしてお支払い方法を入力してください。 E. にゅうりょく ないよう かくにん お にゅうりょくないよう かくにん すべて入力したら「内容のご確認へ」を押して入力内容を確認してください。
  - ちゅうい けっさいじ てすうりょう じゅけんしんせいしゃ ふたん
  - 注意: 決済時の手数料は、受験申請者が負担してください。
  - व かた くれじっとか – ど ちゅうい かいがい 注意: 海外にお住まいの方はクレジットカード・PayPal を選んでください。

| ご入力 お支払い ご確認 完了                  | ご入力 お支払い ご確認 完了                      |
|----------------------------------|--------------------------------------|
| お支払い方法                           | お支払い方法                               |
| 💿 クレジットカード 🛛 🚾 🛑 🚍 🚉 🏭           | クレジットカード                             |
| <ul> <li>コンビニ決済</li> </ul>       | コンビニ決済                               |
| 翌月後払い                            | 翌月後払い                                |
| - Partiel                        | PayPal                               |
| гауга                            | 銀行振込                                 |
| 銀行振込                             | auかんたん決済                             |
| auかんたん決済                         | ドコモ払い                                |
| ドコモ払い                            | ッフトバンクまとめて支<br>クリックし                 |
| ソフトバンクまとめて支払い                    | <b>●</b> 楽天ペイ 確認                     |
| ● 楽天ペイ クリックして確認                  | 内容のご確認へ                              |
| 内容のご確認へ                          | *返品・返金については特定商取引法に関する表<br>記をご確認ください。 |
| ※返品・返金については特定商取引法に関する表記をご確認ください。 |                                      |

ネットショップ(STORES)の画面

PC 画面

スマホ画面

- いかかくにん もう
- F. 以下を確認し、申し込んでください。 めいわくめ – るせってい ばあい
  - とど めーる ● 迷惑メール設定をしている場合「hello@stores.jp」からのメールは届くようにしてください。 こんびにはっさい しはらいきげん かかん きげん す じどうてき きゃんせる ● コンビニ決済の支払期限は3日間です。期限を過ぎると自動的にキャンセルとなります。

  - 3-そん ふぁみり-ま-と せんようたんまつ ぽ-と しょり おこな せんようたんまつ しゅつりょく ローソン、ファミリーマートは専用端末(Loppi、Famiポート)で処理を行い、専用端末から出力され もうしこみけん も れじ ぶんいない げんきん しはら る「申込券」を持ってレジで30分以内に現金で支払ってください。 せいこーまーと みにすとっぷ でいりーやまざき ちょくせつれじ しはら セイコーマート、ミニストップ、デイリーヤマザキは直接レジで支払ってください。 しょうさい 詳細: \_https://faq.stores.jp/hc/ja/articles/360007588292
  - しょり ざんだかかくにん しはら ● PAYPAY で処理するさいは、残高を確認してから支払ってください。 じゅけんりょうのうふご もうしこみないよう へんこう きゃんせる りゆう
  - ばあい うけつ 受験料納付後の申込内容の変更やキャンセルはいかなる理由があった場合でも受付けませんまた、次 さだ ばぁぃ のぞ じゅけんりょう へんきゃくいた に定める場合を除き、受験料は返却致しません。
  - とうきょうかいせきものないです。

  - とうきょうかい みと ばあい しんがたころなういるすかんせんしょう とちな たいちょうふりょう ふく 当協会が認めた場合(新型コロナウイルス感染症に伴う体調不良を含む) しぜんさいがいとう しけん じっし しけんかんとくしゃ はんだん ばあい だいがえ しけん じっし 自然災害等により、試験が実施できないと試験監督者が判断した場合(代替の試験が実施された ばあい のぞ 場合を除く)

こうにゅう ペーじ こうにゅうご ねっとしょっぷ とど めーる G.「ご購入ありがとうございます」のページ、また、購入後、ネットショップ (STORES)から届くメールにある ぉ - だ - ばんごう ひか 「**オーダー番号**」をかならず控えてください。

ちゅうい ぉ‐だ‐ばんごう じゅけんとうろく ひつょう 注意:「オーダー番号」は「受験登録」で必要になります。

ちゅうい じゅけんりょう のう ふ じゅけん ひっつう じゅけんとうろく てつづ 注意: 受験料を納付しただけでは受験できません。引き続き「受験登録」手続きを行ってください。

| コンピーの                 | ご購入ありがとうございます                                                                                                    |                                      |                                           |
|-----------------------|----------------------------------------------------------------------------------------------------|--------------------------------------|-------------------------------------------|
| お支払いの際                | に必要になりますので、下記の番号を必ずお控えください。                                                                                           | ご購入ありが                               | とうございます                                   |
|                       | ⚠ お支払い後に商品の発送となります。                                                                                                   | コンビニの店頭端<br>お願いいたします                 | 末を操作し、お支払い手続きを<br>お支払いの際に必要になりま           |
| 決済番号                  | 1990 5768 113                                                                                                    | すので、下記の番                             | 号を必ずお控えください。                              |
| <b>游</b> 识来中          | 09745                                                                                                    | 21 お支払い後に商品                          | 品の発送となります。                                |
| 北古北い田田                | フロンパクブリロ 23-58 (あと2日)                                                                                                 | 決済番号                                 | 1990 5768 922                             |
| お支払い金額                | ¥4,220                                                                                                    | 確認番号                                 | 98765                                     |
| FamilyMa<br>※各コンビニでの対 | t         LAWSON         Sect-mart         ??           上記のコンビニでお支払いいただけます。         まの別作方法は、お投えのメール本たはよくある質問をご参照ください。 | お支払い期限<br>お支払い金額<br>■ FamilyHart LAX | 2021/07/10/23:59<br>(あと2日)<br>¥4,220      |
| ご注文い<br>-ルが届かない場合は、お  | オーダー番号を記<br>ただくと、お控えのメールがすぐに自動送信されます。<br>手数お掛けいたしますがお随い合わせいただきます。<br>たします。                                            | <ul> <li></li></ul>                  | ち払いいただけます。<br>の操作方法は、お控えのメールまた<br>診照ください。 |
|                       | 3650981890                                                                                                    | ご注文いただくと<br>送信されます。<br>メールが届かない      | 、お控えのメールがすぐに自動<br>場合は、お手数お掛けいたしま          |
| オーダー番号                |                                                                                                    | すがお問い合わせます。                          | いただきますようお願いいたし                            |

PC 画面

ネットショップ(STORES)の画面

スマホ画面

<sup>きぎょう</sup>がっこう ふくすうじゅけんしゃ いっかつもうしこ 企業や学校による複数受験者の一括申込

いっかつもうしこみ ばぁい だいひょうしゃ かた 一括申込の場合、代表者の方が、

- 最初に、会員登録
- ご ぜんじゅけんしゃ ぶん じゅけんりょう のうふ おこな ● その後、全受験者の分をまとめて「受験料の納付」を行ってください。
- かいいんとうろく
- 1. 会員登録

ちゅうい かいいんとうろく さい じゅうしょ ばんち あと ぜんかくくうはく あと きぎょうめい がっこうめい にゅうりょく 注意: 会員登録の際、住所の番地の後に全角空白を入れ、その後に企業名・学校名を入力してください。

A. 下記ネットショップ (STORES) にアクセスしてください。

https://jaeaexamfee.stores.jp

ちゅうい しょうひん はんばい とき しんきかいいんとうろく かのう 注意: 商品が販売されていない時でも、新規会員登録は可能です。

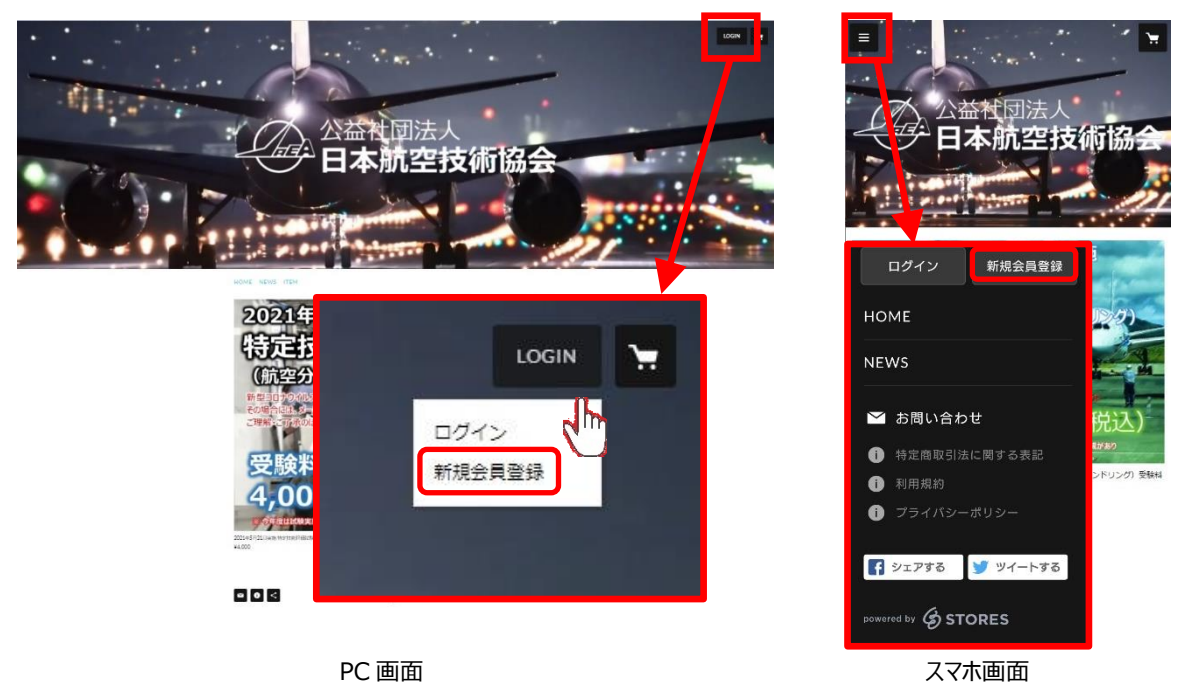

ネットショップ(STORES)の画面

しんきかいいんとうろく ベービ ひょうじ しょうじ しんきかいいんとうろく ベービ ひょうじ しんきかいいんとうろく ベービ ひょうじ しんきかいいんとうろく ベービ ひょうじ しょうじ しょう しょうきゃく しんきかいいんとうろく ベービ ひょうじ しょうじ しょう ひょうきゃく しょう かまうきゃく しょうい ばし に ぼりし ー どう い ちょうく い そうしん くりっく プライバシーポリシーに同意する」にチェックを入れて、「送信する」をクリックしてください。

5ゅうい じゅけんひょう そうふとう つか めーるぁどれす まちが 注意: 受験票の送付等に使いますので、メールアドレスは間違えないようにしてください。

| 新規会員登録                                                                              |  |
|-------------------------------------------------------------------------------------|--|
| 会員登録をしていただくと、購入履歴が確認できるほか、<br>次回のご注文から住所やお支払い方法の入力を省略することができます。<br>メールアドレスを入力してください |  |
| 📓 sample@stores.jp                                                                  |  |
| ストアの利用規約・プライバシーポリシーに同意する                                                            |  |
| 送信する                                                                                |  |
| Facebookで登録する                                                                       |  |
| ログインはこちら                                                                            |  |
| powered by STORES                                                                   |  |

新規会員登録ページ

し ん きかいいんとうろく ペーじ ひょうじ 「新規会員登録 ありがとうございます!」ページが表示されます。

|                    | 新規会員登録                                                                                                    |
|--------------------|----------------------------------------------------------------------------------------------------|
|                    | ありがとうございます!                                                                                                    |
| 以下のメールアドレス         | R宛に、本登録を行うURLをお送りしておりますのでご確認ください。                                                                                 |
|                    | 入力したメールアドレス                                                                                                    |
| ※現在は仮登録の状態<br>※仮登録 | iです。会員登録をする方は、必ずメール記載のURLから本登録を行ってください。<br>後は24時間が有効期限です。24時間以内に本登録を行ってください。<br>※「@stores.jp」からのメール受信許可をお離いいたします。 |
|                    | メールアドレスを再度入力する                                                                                                    |
|                    |                                                                                                    |
|                    |                                                                                                    |
|                    | Accord                                                                                                    |

新規会員登録ページ

| 日 5 0 ↑ V = (公益社団法人日本航空技術協会)会員登録のお手続きありがとうご… 団 - □ X                                                                                                    |
|----------------------------------------------------------------------------------------------------|
| ファイル メッセージ ヘルプ Q 何をしますか                                                                                                    |
| 2021/07/05 (月) 16:57         公益社団法人日本航空技術協会 <hello@stores.jp>         (公益社団法人日本航空技術協会)会員登録のお手続きありがとうございます!         宛先入力したメールアドレス         COXybt-ジの表示に問題がある場合は、ここをクリックして Web ブラウザーで表示してください。</hello@stores.jp> |
| このメールは <mark>【公益社団法人 日本航空技術協会】</mark> から配信されています。                                                                                                    |
|                                                                                                    |
| 会員登録のお手続きありがとうございます!                                                                                                    |
| この度は <u>公益社団法人 日本航空技術協会</u> に<br>仮登録をしていただき、ありがとうございます!                                                                                                    |
| 現時点では仮登録のため、会員登録手続きは完了しておりません。<br>会員登録を完了するには下記のボタンからバスワードを設定してください。                                                                                                    |
| ※有効期限は24時間までです。有効期間内に会員登録手続きを完了させてください。                                                                                                    |
| 会員登録を完了する                                                                                                    |
| 公益社団法人日本航空技術協会                                                                                                    |
| https://jaeaexamfee.stores.jp                                                                                                    |
| powered by                                                                                                    |
| ※本メールにお心当たりのない場合は、お手数ですが本メールの破棄をお願いいたします。                                                                                                    |

STORES から入力したメールアドレスに送られてくるメール

- しんきかいいんとうろくがめん ひょうじ ひっよう じょうほう にゅうりょく G. 新規会員登録画面が表示されますので、必要な情報を入力してください。 にゅうりょく かくにん くりっく すべて入力したら「確認」をクリックしてください。
  - ちゅうい じゅうしょ ばんち あと ぜんかくくうはく い あと きぎょうめい がっこうめい にゅうりょく 注意:住所の番地の後に全角空白を入れ、その後に企業名・学校名を入力してください。
    - れい
       とごうふけん
       とうきょうと

       例:
       都道府県
       東京都

       ちくちょうそん
       おおたくはねだくうこう

       地区町村
       大田区羽田空港

       にほんこうくうぎじゅつかぶしきがいしゃ

       番地以降
       1-6-6、日本航空技術株式会社

|           | 新規会員登録                                                             |       |
|-----------|--------------------------------------------------------------------|-------|
|           | 会員登録を行います。<br>情報を入力後、確認ボタンを押してください。                                |       |
| パスワード 💩 🕫 | (6~30桁の半角東数字・記号)                                                   |       |
| お名前       | 姓名                                                                 |       |
| メールアドレス   | ebina@jaea.or.jp                                                   |       |
| 郵便番号      | 例) 1500011 市区町村が自動入力されます                                           |       |
| 即道府県      | ×                                                                  |       |
| 市区町村      | 法谷区東 住所 (番地)の役                                                     | 後に    |
| 番地以降      |                                                                    | るを必す人 |
| 電話番号      | 例) 09012345678                                                     |       |
| メルマガ配信    | <ul> <li>ストアからのメールマガジンを受け取る</li> <li>セールや新着情報のお知らせを受け取る</li> </ul> |       |
|           | 確認                                                                 |       |
|           | ∂ お茶様情報はSSLによって暗号化され、安全な通信を提供しています。                                |       |

新規会員登録ページ

じゅうしょうし きぎょうめい がっこうめい はい た にゅうりょく で - た ただ かくにん とうろく H. 住所の後ろに企業名・学校名が入っていること、その他入力したデータが正しいことを確認し、「登録」を くりっく しんきかいいんとうろく かんりょう クリックしてください。これで新規会員登録は完了です。

|                       | 新規会員登録                                                                                                    |         |
|-----------------------|----------------------------------------------------------------------------------------------------|---------|
|                       | 以下の情報で会員登録を行います。                                                                                                    |         |
|                       | ご登録内容は、マイページから変更できます。                                                                                                    |         |
| メールアドレス               | 入力したメールアドレス                                                                                                    |         |
| ペスワード                 |                                                                                                    |         |
| <b>∂名</b> 前           | 入力した氏名 住所(番地)の後                                                                                                    |         |
|                       |                                                                                                    | を必す人力館( |
| [住所                   | 〒000-0000<br>住所+企業名・学校名                                                                                                   |         |
| ご住所<br>電話 <b>番</b> 号  | 〒 000-0000<br>住所+企業名・学校名<br>入力した電話番号                                                                                      |         |
| ご住所<br>電話番号<br>メルマガ配信 | <ul> <li>〒 000-0000</li> <li>住所+企業名・学校名</li> <li>入力した電話番号</li> <li>新作情報やお得な情報を受け取る</li> <li>セールや新善情報のお知らせを受け取る</li> </ul> |         |
| ご住所<br>電話番号<br>メルマカ配信 | <ul> <li>〒 000-0000</li> <li>住所+企業名・学校名</li> <li>入力した電話番号</li> <li>新作情報やお得な情報を受け取る</li> <li>セールや新著情報のお知らせを受け取る</li> </ul> |         |

新規会員登録ページ

- じゅうしょうし きぎょうめい がっこうめい はいって そのたにゅうりょく でーた ただしい かくにん とうろく I. 住所の後ろに企業名・学校名が入っていること、その他入力したデータが正しいことを確認し、登録を くりっく しんきかいいんとうろく かんりょう クリックしてください。これで新規会員登録は完了です。
  - じゅけんりょう しはら くれじっとか ど りょう ばぁい つづ まい ペーじ くりっくなお、受験料の支払いにクレジットカードを利用される場合は、続けて「マイページへ」をクリックしてください。

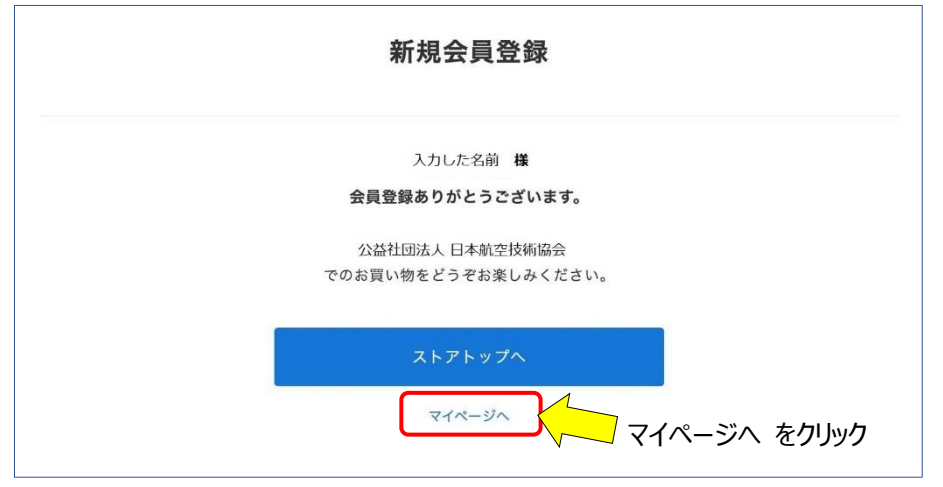

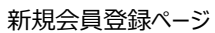

まいペーじ あかうんとせってい くりっく J. 「マイページ」で「アカウント設定」をクリックしてください。

|         | ™■<br>益<br>社<br>団法人<br>本航空技術協会 |         |
|---------|--------------------------------|---------|
| マイページ   | ログアウト                          | アカウント設定 |
| アカウント設定 | 記送先やクレジットカード債務の登録・変更ができます 🗦    | ***     |
| 購入履歴    | 過去の職入履歴が確認できます >               |         |
| お気に入り   | お気に入り登録したアイテムが一覧で確認できます 🗦      |         |
| 2       |                                |         |

マイページ

あかうんとせってい ペーじ くれじっとかーどじょうほう ペーじ くりっく
 K. 「アカウント設定」ページで「クレジットカード情報」ページをクリックして、ください。

| ← アカウント設定  |                  |   |
|------------|------------------|---|
| アカウント情報    | クレジットカード情報 をクリック | > |
| クレジットカード情報 |                  | > |
| メルマガ配信設定   |                  | > |
| メールアドレス変更  |                  | > |
| パスワード変更    |                  | > |
| Facebook連携 |                  | > |
| 退会         |                  | > |

アカウント設定ページ

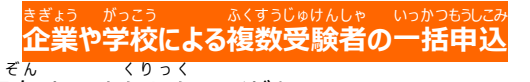

くれじっとへんこう ペーじ くれじっとか - どじょうほう にゅうりょく ほそん くりっく L. 「クレジット変更」ページでクレジットカード情報を入力し、「保存する」をクリックしてください。

| カード番号      | 例: >0000000000(1234. ) 🔤 💽 🔛 😭   |
|------------|----------------------------------|
| 有効期限       | ▼         月/         ▼         年 |
| カード名義      | 例:TARO TANAKA                    |
| セキュリティーコード | ※カード要面に記載してある3桁または4桁の数字です        |
|            | クレジットカード情報 を入力し終わっ               |

クレジットカード変更ページ

 あかうんとせってい ペーじ もど うえ にほんこうくうぎじゅつきょうかい ろご くりっく とっぷ ペーじ もどり
 M.「アカウント設定」ページに戻ったら、上の日本航空技術協会のロゴをクリックして、トップページに戻り、 じゅけんりょうのうふ てつづ おこな 「受験料納付」の手続きを行ってください。

| 公益社団法      |      |
|------------|------|
|            | 支術協会 |
| ← アカウント設定  |      |
| アカウント情報    | >    |
| クレジットカード情報 | >    |
| メルマガ配信設定   | >    |
| メールアドレス変更  | >    |
| パスワード姿更    | >    |
| Facebook連携 | >    |
| 退会         | X    |

アカウント設定ページ

スマホ画面

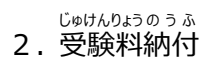

とっぷ ペーじ しょうひん じゅけんりょう えら A. トップページで商品「受験料」を選んでください。

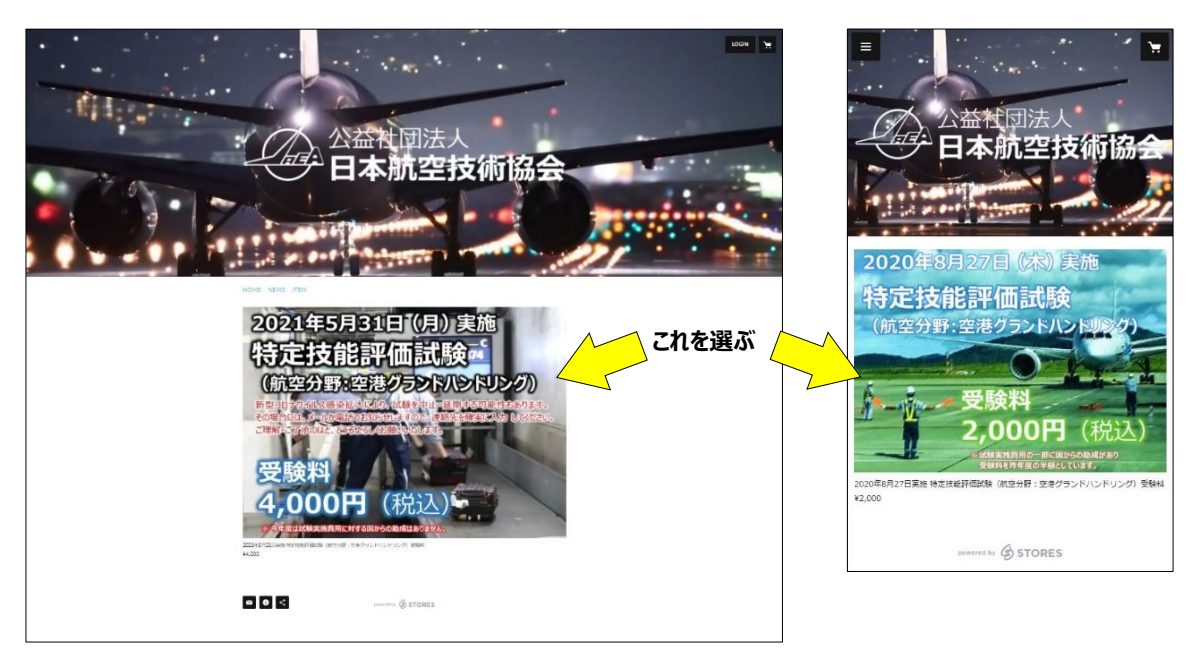

PC 画面

ネットショップ(STORES)の画面

ひら ペーじ かーと いれる くりっく B. 開いたページで「カートに入れる」をクリックしてください。

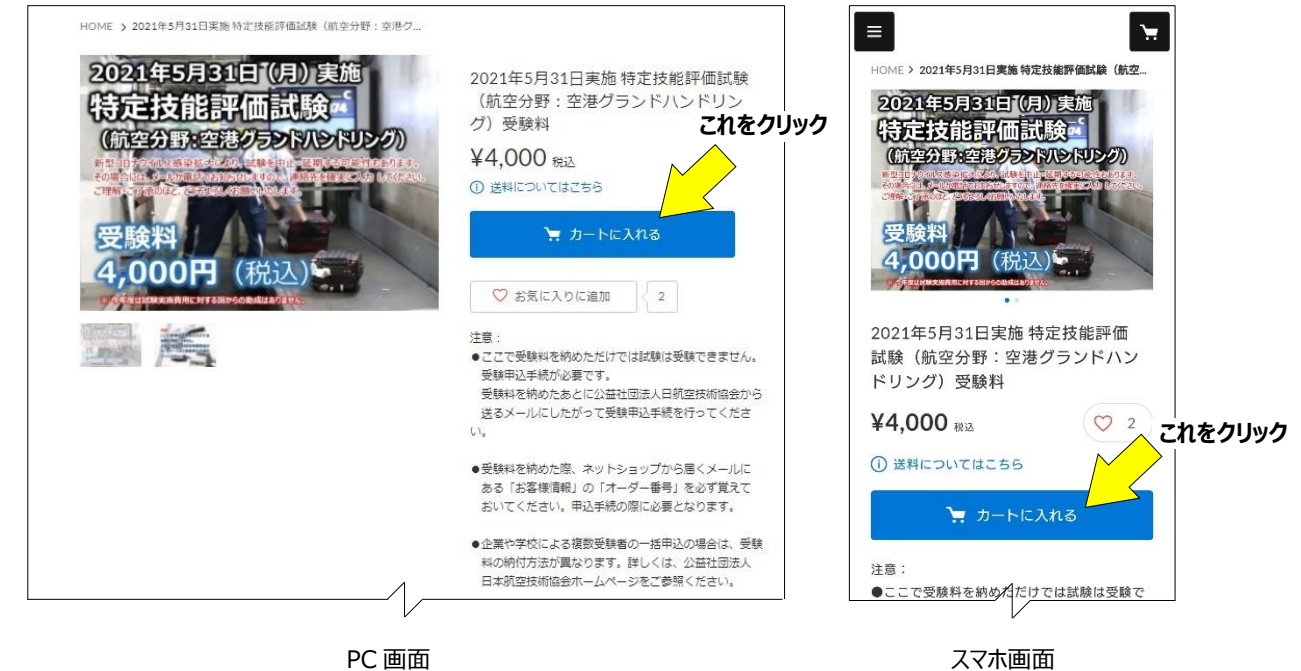

スマホ画面

### 5ゅうもんがめん すす くりっく C. 「注文画面へ進む」をクリックしてください。

ちゅうい ふくすうじゅけんしゃ いっかつもうしこみ ばぁぃ こすう 注意: 複数受験者の一括申込の場合も個数は「1」としてください。

| シロ142     シロ201年5月31日実施特定技能評価試験(航空分<br>野:空電グランドハンドリング)受験料     ¥4,000     ー     1     + ¥4,000 | 帕肠云                     | 日本航空技術                                           |                       | /\\#+ | k    | 個数  | 価格     |                     | っているアイテム<br><sub>アイテム</sub> タ   | -トに入っ |
|-----------------------------------------------------------------------------------------------|-------------------------|--------------------------------------------------|-----------------------|-------|------|-----|--------|---------------------|---------------------------------|-------|
| 合計     ¥4,000       注文画面へ進む     (前空分野:空港:<br>ハンドリング) 受験料       ショッピングを続ける     合計              | 2                       | こ入っているアイテム                                       | カートに入って               | ,000  | ¥4,0 | 1   | ¥4,000 | 能評価試験(航空分<br>-グ)受験料 | 2021年5月31日実施特定担<br>野:空港グランドハンドリ |       |
| ショッピングを続ける                                                                                    | 技能評 ×<br>グランド<br>¥4,000 | 2021年5月31日実施特定技能<br>価試験(航空分野:空港グラ:<br>ハンドリング)受験料 | 2021年3<br>価試験<br>ハンドリ | 000   | ¥4,0 | ait |        | 注文画面へ進む             |                                 |       |
|                                                                                               | ¥4,000                  | 合計 ¥4                                            |                       |       |      |     | <br>3  | ショッピングを続ける          |                                 |       |

PC 画面

- 5ゅうもんがめん なか ごちゅうもん はいそう おとどけさき べつ じゅうしょ してい ぎぁと えらんで D.「注文画面」の中の「ご注文の配送 お届け先」で「別の住所を指定する(ギフトなど)」を選んでください。
  - ちゅうい こうにゅうしゃ まい ベー じ にゅうりょく ないよう ひょうじ 注意:「購入者さま」には、マイページに入力した内容が表示されています。

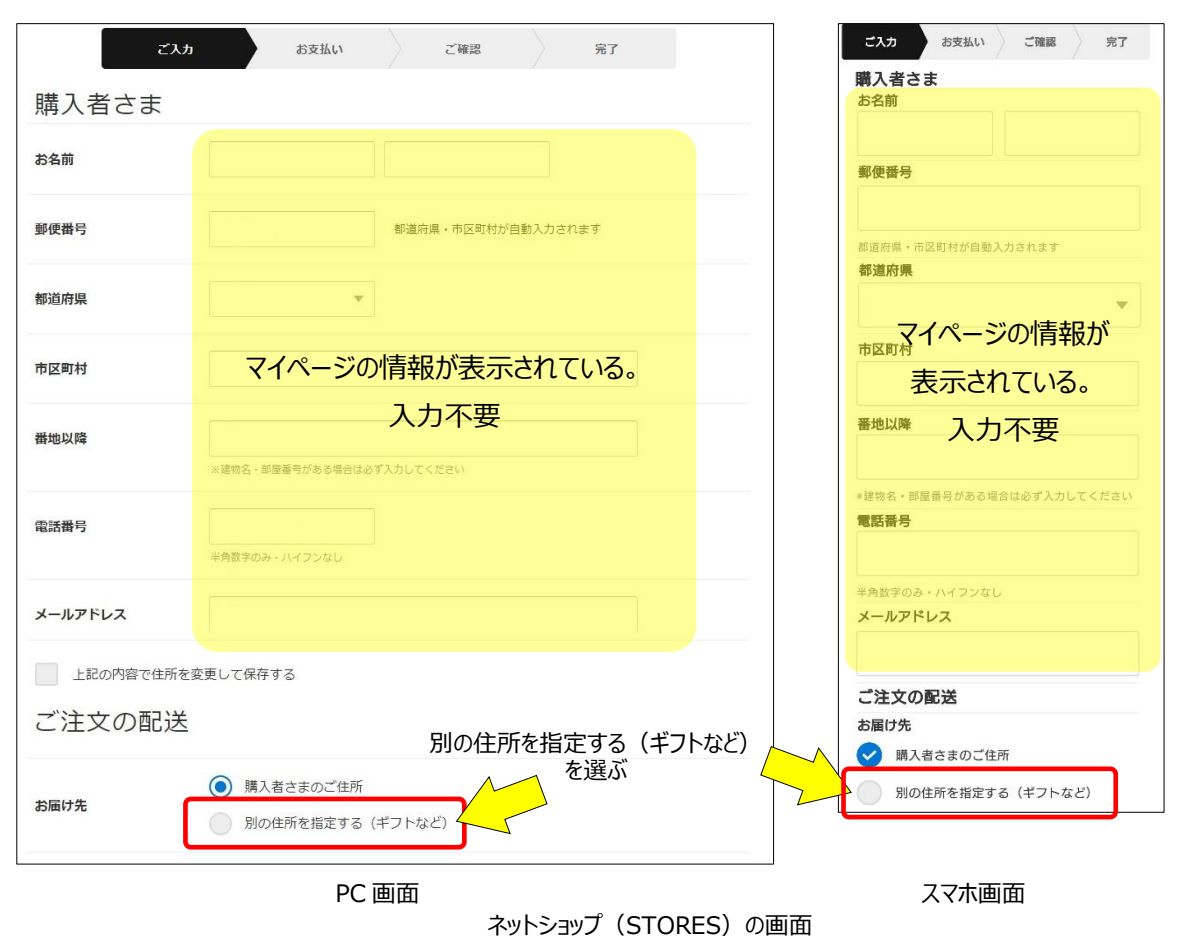

# ひょうじ らん じゅけんしゃ じょうほう にゅうりょく E. 表示される欄に、受験者の情報を入力してください。

| ご注文の配 | 記送                                                |
|-------|---------------------------------------------------|
| お届け先  | 購入者さまのご住所  別の住所を指定する (ギフトなど)                      |
| お名前   |                                                   |
| 郵便番号  | 1500011 都道府県・市区町村が自動入力されます                        |
| 都道府県  | 選択してください マ 平時キャルキャルキャー                            |
| 市区町村  | 文験白の相報を入力する。                                      |
| 番地以降  | 3-16-3 エフニッセイ恵比寿ビル4階<br>※建物名・部屋番号がある場合はおず入力してください |
| 電話番号  |                                                   |
|       | 半角数字のみ・ハイフンなし                                     |

| ご注           | 文の配送                   |
|--------------|------------------------|
| お届け          | け先                     |
|              | 購入者さまのご住所              |
|              |                        |
| $\checkmark$ | 別の住所を指定する(ギフトなど)       |
| お名言          | 1                      |
| htt          |                        |
|              |                        |
| 郵便番          | 枵                      |
|              |                        |
| 都道府!         | 厚・市区町村が自動入力されます        |
| 細い首は         | Ŧ                      |
| HPAELAS      | 175                    |
| 進択           | 受験者の情報を                |
| 市区町          |                        |
|              | ⊠■ 入川9る                |
| ####N        | Ifa                    |
| 田地り          | (Piet                  |
|              |                        |
| ※建物:         | 名・部屋番号がある場合は必ず入力してください |
| 電話種          | 号                      |
|              |                        |
| 半角熱。         | 之のみ ・ リズ ついかし          |
| 十四郎          |                        |

スマホ画面

PC 画面

ネットショップ(STORES)の画面

じゅけんしゃ じょうほう にゅうりょくし ぉ わ っ た ら おし は ら いじょうほう にゅうりょく く り っ く F. 受験者の情報を入力し終わったら、「お支払い情報の入力へ」をクリックしてください。

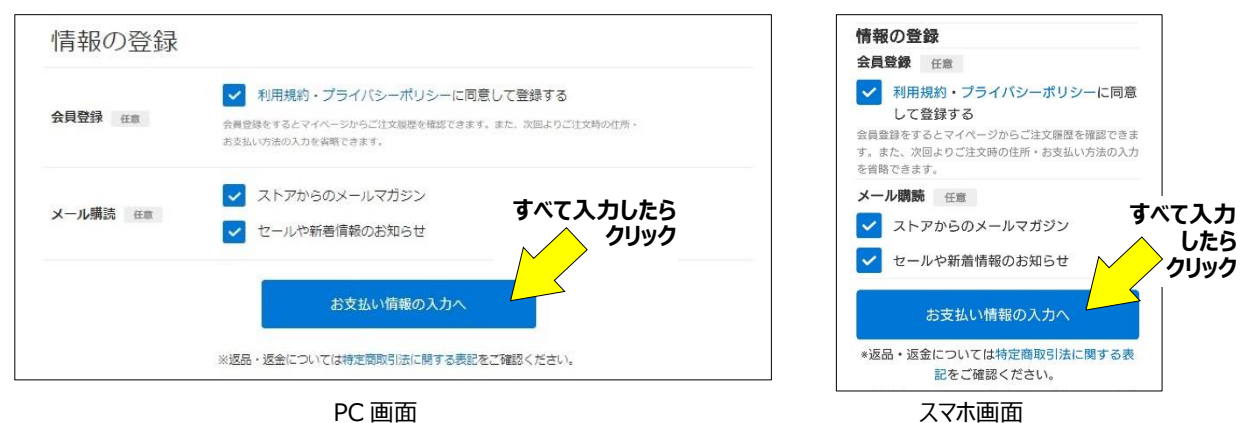

## 業や学校による複数受験者の一括申議

しはら ほうほう にゅうりょく G. お支払い方法を入力してください。 にゅうりょくないよう かくにん にゅうりょく ないよう ごかくにん お ちゅうもん くりっく すべて入力したら「内容のご確認へ」を押して入力内容を確認し「注文する」をクリックしてください。 こ入力 お支払い ご確認 完了 ご入力 お支払い ご確認 完了 お支払い方法 お支払い方法 クレジットカード 💿 クレジットカード 🛛 🗰 🌒 🚍 🔜 🏥 コンビニ決済 コンビニ決済 - 翌月後払い PayPal 翌月後払い 銀行振込 PayPal auかんたん決済 銀行振込 ● ドコモ払い すべて入力したら auかんたん決済 ソフトパンクまとめて クリックして ドコモ払い 確認 楽天ペイ ソフトバンクまとめて支払い すべて入力したら 内容のご確認 クリックして確認 楽天ペイ \*返品・返金については特定商取引法に関する表 記をご確認ください。 内容のご確認へ お客様情報はSSLによって暗号化され、安全な通信を提供 しています。 ※返品・返金については特定商取引法に関する表記をご確認ください。 イトはreCAPTCHAで保護されています。G のプライバシーボリシーと利用規約が適用されます。 お客様情報はSSLによって暗号化され、安全な通信を提供しています このサイトはreCAPTCHA で保護されています。Googleのプライバシーボリシーと利用規制 が原田されます 特定商取引法に関する表記/利用規約/プライバシーボ リシー/よくある質問 特定商取引法に関する表記/利用規約/プライバシーポリシー/よくある質問 powered by PC 画面 スマホ画面

- まぃペーじ くれじっとかーどじょうほう にゅうりょく ひつよう にゅうりょく ちゅうい 注意: マイページでクレジットカード情報を入力していれば、ここでは入力する必要はありません。
- ちゅうい けっさいじ てすうりょう じゅけんしんせいしゃ ふたん
- 注意: 決済時の手数料は、受験申請者が負担してください。
- H. 以下を確認し、申し込んでください。
  - めいわくめ ー るせってい ばあい めーる ● 迷惑メール設定をしている場合「hello@stores.jp」からのメールは届くようにしてください。 こんびにけっさい しはらいきげん かかん きげん す じどうてき きゃんせる
  - コンビニ決済の支払期限は3日間です。期限を過ぎると自動的にキャンセルとなります。
  - 3-そん ふぁみり-ま-と せんようたんまつ
     ぽ-と しょり おこな せんようたんまつ しゅつりょく
     □-ソン、ファミリ-マートは専用端末 (Loppi、Famiポート) で処理を行い、専用端末から出力され もうしこみけん も れじ ぶんいない げんきん しはら る「申込券」を持ってレジで 30分以内に現金で支払ってください。 せいこーまーと みにすとっぷ でいりーやまざき ちょくせつれじ しはら セイコーマート、ミニストップ、デイリーヤマザキは直接レジで支払ってください。 しょうさい 詳細: https://faq.stores.jp/hc/ja/articles/360007588292 ざんだか かくにん しはら
  - PAYPAY で処理するさいは、残高を確認してから支払ってください。
  - じゅけんりょうのうふご もうしこみないよう へんこう きゃんせる りゆう ばあい うけつ 受験料納付後の申込内容の変更やキャンセルはいかなる理由があった場合でも受付けませんまた、次 ばあい のぞ じゅけんりょう へんきゃくいた に定める場合を除き、受験料は返却致しません。
  - とうきょうかいせきものないです。
  - とうきょうかい みと ばぁい しんがたころなういるすかんせんしょう ともな たいちょうふりょう ふく 当協会が認めた場合(新型コロナウイルス感染症に伴う体調不良を含む) しせんさいがいとう しけん じっし しけんかんなしゃ はあたん ばぁい だいがえ しけん じっし

  - 自然災害等により、試験が実施できないと試験監督者が判断した場合(代替の試験が実施された ばあい のぞ 場合を除く)

こうにゅう ペーじ こうにゅうごねっとしょっぷ STORES とどくめーる I. 「ご購入ありがとうございます」のページ、また、購入後、ネットショップ (STORES)から届くメールにある

<sup>ぉーだーばんごう</sup>ひかえて 「**オーダー番号」をかならず**控えてください。

> 5ゅうい ぉ‐だ‐ばんごう じゅけんとうろく ひつよう 注意:「オーダー番号」は「受験登録」で必要になります。

5ゅうい じゅけんりょう のう ふ じゅけん ひ つづ じゅけんとうろく てつづ おごな 注意: 受験料を納付しただけでは受験できません。引き続き「受験登録」手続きを行ってください。

|       | C                             | 購入ありかとっこさいます                                                                      |                                                                                                    | - (s                                                                      |                                                                                 |
|-------|-------------------------------|-----------------------------------------------------------------------------------|----------------------------------------------------------------------------------------------------|---------------------------------------------------------------------------|---------------------------------------------------------------------------------|
|       | コンビニの店<br>お支払いの際に             | 頭端末を操作し、お支払い手続きをお願いいたします。<br>必要になりますので、下記の番号を必ずお控えください。                           | 5                                                                                                    | 購入ありがる                                                                    | とうございます                                                                         |
|       |                               | ⚠ お支払い後に商品の発送となります。                                                               | コ<br>お                                                                                                    | ンビニの店頭端:<br>願いいたします。                                                      | 末を操作し、お支払い手続きを<br>お支払いの際に必要になりま                                                 |
|       | 決済番号                          | 1990 5768 113                                                                     | d.                                                                                                    | ので、下記の番                                                                   | 号を必ずお控えください。                                                                    |
|       | 確認番号                          | 98765                                                                             | đ                                                                                                    | 支払い後に商品                                                                   | の発送となります。                                                                       |
|       | お支払い期限                        | 2021/07/10 23:59 (あと2日)                                                           | ž                                                                                                    | <b>央済番号</b>                                                               | 1990 5768 922                                                                   |
|       | お支払い金額                        | ¥4,220                                                                            | ē                                                                                                    | 確認番号                                                                      | 98765                                                                           |
|       | FamilyMart<br>※各コンビニでの端末      | LAYY SUN () Seice main () LEのコンビーでお支払いいただけます。<br>の操作方法は、お扱えのメールまたはよくある貨幣をご参照ください。 | ·記録                                                                                                    | ち支払い金額<br>FamilyMart LXX<br>Rのコンビニでおま                                     | ¥4,220<br>FEDN (説) Seccrement 20<br>F払いいただけます。                                  |
| ールが   | ご注文いた<br>届かない場合は、お手           | オーター番号を<br>申込時に<br>変お掛けいたしますがお願い合わせいただきます。<br>たします。                               |                                                                                                    | コンビニでの端末<br>よくある質問をごき                                                     | の操作方法は、お控えのメールまた<br>9照ください。                                                     |
| (ールが) | ご注文いた<br>届かない場合は、お手<br>オーダー番号 | オーター番号を<br>申込時に<br>数お掛けいたしますがお願い合わせいただきます。<br>3650981890                          | - 必要<br>・ ***<br>・ ****<br>・ ***<br>・ ****<br>・ ***<br>・ ***<br>・ ***<br>・ ***<br>・ ***<br>・ ***<br>・ ***<br>・ ****<br>・ ****<br>・ ***<br>・ ****<br>・ ***<br>・ ********<br>・ ***<br>・ ***<br>・ ***<br>・ ***<br>・ ***<br>・ ***<br>・ ***<br>・ ** | コンビニでの端末<br>よくある質問をごき<br>注文いただくと、<br>信されます。<br>ールが届かない!<br>がお問い合わせい<br>す。 | の操作方法は、お控えのメールまた<br>照ください。<br>お控えのメールがすぐに自動<br>暑合は、お手数お掛けいたしま<br>いただきますようお願いいたし |

PC 画面

ネットショップ(STORES)の画面

- スマホ画面
- じょうき
   じゅけんりょうのうふ
   ぜんじゅけんせい
   おこな

   J.
   上記「2. 受験料納付」A.~G. を、全受験生について行います。

いじょう **以上**